# Configurazione del protocollo RSTP (Rapid Spanning Tree Protocol) sugli switch gestiti serie 300

## Obiettivo

I loop in una rete si verificano quando esistono route alternative tra gli host. I loop in una rete estesa possono causare agli switch di layer 2 l'inoltro del traffico a tempo indeterminato, con conseguente aumento del traffico e riduzione dell'efficienza della rete. Il protocollo STP (Spanning Tree Protocol) fornisce un singolo percorso tra due qualsiasi stazioni terminali per impedire la formazione di loop. Il protocollo RSTP (Rapid Spanning Tree Protocol) rileva le topologie di rete per fornire una convergenza più rapida e creare una rete senza loop. Ciò è più efficace quando la topologia di rete è strutturata ad albero in modo naturale.

In questo documento viene spiegato come configurare RSTP per porta sugli switch gestiti serie 300.

#### Dispositivi interessati

SG300-10P SG300-28PP-R SG300-28SFP-R SG300-28SFP-R SF302-08MPP SF302-08PP SF300-24PP-R SF300-24PP-R

#### Versione del software

·1.4.0.00p3 [SG300-28SFP-R] · 6.2.10.18 [Tutti gli altri dispositivi applicabili]

### Impostazione globale Spanning Tree

Innanzitutto, è necessario verificare che i parametri per RSTP siano abilitati nello switch.

Passaggio 1. Accedere all'utility di configurazione Web e scegliere **Spanning Tree > STP Status & Global Settings**. Viene visualizzata la pagina *Stato STP e impostazioni globali*:

| Global Settings           |                                                                          |                                   |
|---------------------------|--------------------------------------------------------------------------|-----------------------------------|
| Spanning Tree State:      | Enable                                                                   |                                   |
| STP Operation Mode:       | <ul> <li>Classic STP</li> <li>Rapid STP</li> <li>Multiple STP</li> </ul> |                                   |
| BPDU Handling:            | <ul><li>Filtering</li><li>Flooding</li></ul>                             |                                   |
| Path Cost Default Values: | <ul><li>Short</li><li>Long</li></ul>                                     |                                   |
| Bridge Settings           |                                                                          |                                   |
| 🌣 Priority:               | 32768                                                                    | (Range: 0 - 61440, Default: 32768 |
| 🌣 Hello Time:             | 2                                                                        | sec. (Range: 1 - 10, Default: 2)  |
| 🜣 Max Age:                | 20                                                                       | sec. (Range: 6 - 40, Default: 20) |
| 🌣 Forward Delay:          | 15                                                                       | sec. (Range: 4 - 30, Default: 15) |
| Designated Root           |                                                                          |                                   |
| Bridge ID:                | 32768-f4:ac:c1:3b:a6:18                                                  |                                   |
| Root Bridge ID:           | 32768-f4:ac:c1:3b:a6:18                                                  |                                   |
| Root Port:                | 0                                                                        |                                   |
| Root Path Cost:           | 0                                                                        |                                   |
| Topology Changes Counts:  | 0                                                                        |                                   |
| Last Topology Change:     | 0D/2H/57M/51S                                                            |                                   |
| Apply Cancel              |                                                                          |                                   |

Passaggio 2. Selezionare la casella di controllo **Abilita** nel campo Spanning Tree per abilitare STP.

| STP Operation Mode: | Classic STP<br>Rapid STP<br>Multiple STP |
|---------------------|------------------------------------------|
|                     | Multiple STP                             |

Spanning Tree State:

Enable

Passaggio 3. Fare clic sul pulsante di opzione **Rapid STP** nel campo Modalità di funzionamento STP per utilizzare RSTP come modalità di funzionamento di STP.

| BPDU Handling: | <ul> <li>Filtering</li> <li>Flooding</li> </ul> |
|----------------|-------------------------------------------------|
|                | - Hooding                                       |

Passaggio 4. Per gestire i pacchetti BPDU (Bridge Protocol Data Unit) quando STP è disabilitato, fare clic su una delle opzioni disponibili nel campo Gestione BPDU:

·Filtraggio: basato sull'indirizzo MAC di origine. Con questa opzione lo switch determina che la destinazione dell'indirizzo MAC si trova sulla stessa rete o subnet, quindi non inoltra il pacchetto e lo scarta. Questa opzione determina se il pacchetto deve essere scartato o inviato alla destinazione desiderata.

·Inondazione: il pacchetto viene propagato a tutte le porte di inoltro della VLAN (ad eccezione della porta su cui è stato ricevuto). Un ulteriore attacco di pacchetti supera la tabella e causa una situazione di failover perché lo switch ha una quantità limitata di memoria per archiviare gli indirizzi MAC. I dati vengono collegati esclusivamente al segmento di rete contenente il computer a cui sono specificamente destinati.

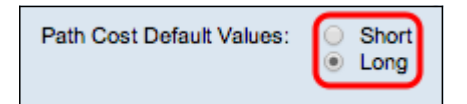

Passaggio 5. Fare clic su una delle opzioni disponibili nel campo Valori predefiniti costo percorso per assegnare i costi predefiniti del percorso:

·Breve: questa opzione utilizza un intervallo da 1 a 65.535 per i costi dei percorsi delle porte.

·Lungo: questa opzione utilizza un intervallo compreso tra 1 e 200.000.000 per i costi dei percorsi delle porte.

Passaggio 6. Fare clic su Apply per salvare le impostazioni.

#### Abilitazione di Rapid Spanning Tree su una porta

Passaggio 1. Accedere all'utility di configurazione Web e scegliere **Spanning Tree > RSTP Interface Settings** (Impostazioni interfaccia RSTP). Viene visualizzata la pagina *Impostazioni interfaccia RSTP*:

| RSTP Interface Settings                    |                                                                |           |                                      |             |      |                                 |             |
|--------------------------------------------|----------------------------------------------------------------|-----------|--------------------------------------|-------------|------|---------------------------------|-------------|
| RST                                        | RSTP Interface Setting Table Showing 1-20 of 20 All v per page |           |                                      |             |      |                                 |             |
| Filter: Interface Type equals to Port 🗾 Go |                                                                |           |                                      |             |      |                                 |             |
|                                            | Entry No.                                                      | Interface | Point-to-Point<br>Operational Status | Port Role   | Mode | Fast Link<br>Operational Status | Port Status |
| 0                                          | 1                                                              | GE1       | Enabled                              | Disabled    | RSTP | Disabled                        | Disabled    |
| 0                                          | 2                                                              | GE2       | Enabled                              | Designated  | RSTP | Enabled                         | Forwarding  |
| ۲                                          |                                                                | GE3       | Enabled                              | Disabled    | RSTP | Disabled                        | Disabled    |
| 0                                          | 4                                                              | GE4       | Enabled                              | Disabled    | RSTP | Disabled                        | Disabled    |
| 0                                          | 5                                                              | GE5       | Enabled                              | Disabled    | RSTP | Disabled                        | Disabled    |
| 0                                          | 6                                                              | GE6       | Enabled                              | Disabled    | RSTP | Disabled                        | Disabled    |
| 0                                          | 7                                                              | GE7       | Enabled                              | Disabled    | RSTP | Disabled                        | Disabled    |
| 0                                          | 8                                                              | GE8       | Enabled                              | Disabled    | RSTP | Disabled                        | Disabled    |
| 0                                          | 9                                                              | GE9       | Enabled                              | Disabled    | RSTP | Disabled                        | Disabled    |
| 0                                          | 10                                                             | GE10      | Enabled                              | Disabled    | RSTP | Disabled                        | Disabled    |
| 0                                          | 11                                                             | GE11      | Enabled                              | Disabled    | RSTP | Disabled                        | Disabled    |
| 0                                          | 12                                                             | GE12      | Enabled                              | Disabled    | RSTP | Disabled                        | Disabled    |
| 0                                          | 13                                                             | GE13      | Enabled                              | Disabled    | RSTP | Disabled                        | Disabled    |
| 0                                          | 14                                                             | GE14      | Enabled                              | Disabled    | RSTP | Disabled                        | Disabled    |
| 0                                          | 15                                                             | GE15      | Enabled                              | Disabled    | RSTP | Disabled                        | Disabled    |
| 0                                          | 16                                                             | GE16      | Enabled                              | Disabled    | RSTP | Disabled                        | Disabled    |
| 0                                          | 17                                                             | GE17      | Enabled                              | Disabled    | RSTP | Disabled                        | Disabled    |
| 0                                          | 18                                                             | GE18      | Enabled                              | Disabled    | RSTP | Disabled                        | Disabled    |
| 0                                          | 19                                                             | GE19      | Enabled                              | Disabled    | RSTP | Disabled                        | Disabled    |
| 0                                          | 20                                                             | GE20      | Enabled                              | Disabled    | RSTP | Disabled                        | Disabled    |
| Copy Settings                              |                                                                | Edit      | Activate Protoc                      | ol Migratio | n    |                                 |             |

| RSTP Interface Settings |                                                                |           |                                      |             |      |                                 |             |
|-------------------------|----------------------------------------------------------------|-----------|--------------------------------------|-------------|------|---------------------------------|-------------|
| RST                     | RSTP Interface Setting Table Showing 1-20 of 20 All 💌 per page |           |                                      |             |      |                                 |             |
| Filte                   | Filter: Interface Type equals to Port Go                       |           |                                      |             |      |                                 |             |
|                         | Entry No.                                                      | Interface | Point-to-Point<br>Operational Status | Port Role   | Mode | Fast Link<br>Operational Status | Port Status |
| 0                       | 1                                                              | GE1       | Enabled                              | Disabled    | RSTP | Disabled                        | Disabled    |
| 0                       | 2                                                              | GE2       | Enabled                              | Designated  | RSTP | Enabled                         | Forwarding  |
| ۲                       |                                                                | GE3       | Enabled                              | Disabled    | RSTP | Disabled                        | Disabled    |
| C                       | 4                                                              | GE4       | Enabled                              | Disabled    | RSTP | Disabled                        | Disabled    |
| 0                       | 5                                                              | GE5       | Enabled                              | Disabled    | RSTP | Disabled                        | Disabled    |
| C                       | 6                                                              | GE6       | Enabled                              | Disabled    | RSTP | Disabled                        | Disabled    |
| 0                       | 7                                                              | GE7       | Enabled                              | Disabled    | RSTP | Disabled                        | Disabled    |
| 0                       | 8                                                              | GE8       | Enabled                              | Disabled    | RSTP | Disabled                        | Disabled    |
| 0                       | 9                                                              | GE9       | Enabled                              | Disabled    | RSTP | Disabled                        | Disabled    |
| 0                       | 10                                                             | GE10      | Enabled                              | Disabled    | RSTP | Disabled                        | Disabled    |
| 0                       | 11                                                             | GE11      | Enabled                              | Disabled    | RSTP | Disabled                        | Disabled    |
| С                       | 12                                                             | GE12      | Enabled                              | Disabled    | RSTP | Disabled                        | Disabled    |
| 0                       | 13                                                             | GE13      | Enabled                              | Disabled    | RSTP | Disabled                        | Disabled    |
| 0                       | 14                                                             | GE14      | Enabled                              | Disabled    | RSTP | Disabled                        | Disabled    |
| 0                       | 15                                                             | GE15      | Enabled                              | Disabled    | RSTP | Disabled                        | Disabled    |
| 0                       | 16                                                             | GE16      | Enabled                              | Disabled    | RSTP | Disabled                        | Disabled    |
| 0                       | 17                                                             | GE17      | Enabled                              | Disabled    | RSTP | Disabled                        | Disabled    |
| 0                       | 18                                                             | GE18      | Enabled                              | Disabled    | RSTP | Disabled                        | Disabled    |
| 0                       | 19                                                             | GE19      | Enabled                              | Disabled    | RSTP | Disabled                        | Disabled    |
| 0                       | 20                                                             | GE20      | Enabled                              | Disabled    | RSTP | Disabled                        | Disabled    |
| Copy Settings           |                                                                | Edit      | Activate Protoc                      | ol Migratio | n    |                                 |             |

Passaggio 2. Se un dispositivo connesso viene rilevato tramite STP, scegliere l'interfaccia collegata al dispositivo e fare clic su **Attiva migrazione protocollo**. In questo modo viene eseguito un test sulla periferica collegata per verificare il tipo di STP. Lo switch comunica quindi con il dispositivo connesso tramite l'uso del rispettivo tipo STP del dispositivo connesso

| RSTP Interface Setting Table     |        |    |  |  |
|----------------------------------|--------|----|--|--|
| Filter: Interface Type equals to | Port 💌 | Go |  |  |

Passaggio 3. Nell'elenco a discesa Filtro, scegliere se configurare una porta o un LAG (Link Aggregation Group).

Passaggio 4. Fare clic sul pulsante di opzione della porta /LAG che si desidera abilitare RSTP.

| RS'   | RSTP Interface Settings                                        |           |                                      |                 |            |                                 |             |
|-------|----------------------------------------------------------------|-----------|--------------------------------------|-----------------|------------|---------------------------------|-------------|
| RST   | RSTP Interface Setting Table Showing 1-20 of 20 All 💌 per page |           |                                      |                 |            |                                 |             |
| Filte | Filter: Interface Type equals to Port 💌 Go                     |           |                                      |                 |            |                                 |             |
|       | Entry No.                                                      | Interface | Point-to-Point<br>Operational Status | Port Role       | Mode       | Fast Link<br>Operational Status | Port Status |
| 0     | 1                                                              | GE1       | Enabled                              | Disabled        | RSTP       | Disabled                        | Disabled    |
| 0     | 2                                                              | GE2       | Enabled                              | Designated      | RSTP       | Enabled                         | Forwarding  |
| ۲     |                                                                | GE3       | Enabled                              | Disabled        | RSTP       | Disabled                        | Disabled    |
| 0     | 4                                                              | GE4       | Enabled                              | Disabled        | RSTP       | Disabled                        | Disabled    |
| 0     | 5                                                              | GE5       | Enabled                              | Disabled        | RSTP       | Disabled                        | Disabled    |
| 0     | 6                                                              | GE6       | Enabled                              | Disabled        | RSTP       | Disabled                        | Disabled    |
| 0     | 7                                                              | GE7       | Enabled                              | Disabled        | RSTP       | Disabled                        | Disabled    |
| 0     | 8                                                              | GE8       | Enabled                              | Disabled        | RSTP       | Disabled                        | Disabled    |
| 0     | 9                                                              | GE9       | Enabled                              | Disabled        | RSTP       | Disabled                        | Disabled    |
| 0     | 10                                                             | GE10      | Enabled                              | Disabled        | RSTP       | Disabled                        | Disabled    |
| 0     | 11                                                             | GE11      | Enabled                              | Disabled        | RSTP       | Disabled                        | Disabled    |
| 0     | 12                                                             | GE12      | Enabled                              | Disabled        | RSTP       | Disabled                        | Disabled    |
| 0     | 13                                                             | GE13      | Enabled                              | Disabled        | RSTP       | Disabled                        | Disabled    |
| 0     | 14                                                             | GE14      | Enabled                              | Disabled        | RSTP       | Disabled                        | Disabled    |
| 0     | 15                                                             | GE15      | Enabled                              | Disabled        | RSTP       | Disabled                        | Disabled    |
| 0     | 16                                                             | GE16      | Enabled                              | Disabled        | RSTP       | Disabled                        | Disabled    |
| 0     | 17                                                             | GE17      | Enabled                              | Disabled        | RSTP       | Disabled                        | Disabled    |
| 0     | 18                                                             | GE18      | Enabled                              | Disabled        | RSTP       | Disabled                        | Disabled    |
| 0     | 19                                                             | GE19      | Enabled                              | Disabled        | RSTP       | Disabled                        | Disabled    |
| 0     | 20                                                             | GE20      | Enabled                              | Disabled        | RSTP       | Disabled                        | Disabled    |
|       | Copy Settings                                                  |           | Edit                                 | Activate Protoc | ol Migrati | on                              |             |

Passaggio 5. Fare clic su **Modifica**. Verrà visualizzata la finestra *Modifica impostazioni interfaccia RSTP*.

| Interface:                            | Port GE3      C LAG 1                                     |
|---------------------------------------|-----------------------------------------------------------|
| Point to Point Administrative Status: | <ul><li>C Enable</li><li>C Disable</li><li>Auto</li></ul> |
| Point to Point Operational Status:    | Enabled                                                   |
| Role:                                 | Disabled                                                  |
| Mode:                                 | RSTP                                                      |
| Fast Link Operational Status:         | Disabled                                                  |
| Port Status:                          | Disabled                                                  |
| Apply Close                           |                                                           |

Passaggio 6. Nel campo Stato amministrativo punto-punto, fare clic su una delle opzioni disponibili:

Nota: Le porte definite full duplex sono considerate collegamenti di porte point-to-point.

·Abilita - La funzione Abilita consente di impostare questa porta come porta edge RSTP e di portarla in modalità di inoltro più rapidamente del normale STP.

·Disabilita: la funzione Disabilita aiuta la porta a non essere considerata point-to-point ai fini del protocollo RSTP. La funzione STP funziona alla velocità normale.

·Auto — Determina automaticamente lo stato dello switch con l'aiuto di BPDU RSTP.

Vengono visualizzate le seguenti informazioni sulla porta/sul LAG:

·Stato operativo point-to-point: viene visualizzato abilitato se la distanza amministrativa point-to-point è impostata su auto.

·Role: il ruolo della porta assegnato da STP per fornire il percorso STP.

·Mode — la modalità Spanning Tree corrente.

·Stato operativo collegamento rapido: lo stato del collegamento rapido.

·Stato porta: stato RSTP sulla porta.

Passaggio 7. Fare clic su Applica per salvare le modifiche.